## Приєднання записів неідентифікованого пацієнта до ідентифікованого

Якщо Ви створили картку неідентифікованого пацієнта та внесли медичний запис, а після було виявлено, що пацієнт вже зареєстрований в системі eZdorovya або були надані документи, що підтверджуюсь особу. Ви можете додати пацієнта до себе в базу з eZdorovya або зареєструвати його та приєднати медичні дані з картки пацієнта неідентифікованого до ідентифікованого.

Для цього необхідно перейти до медичної картки неідентифікованого пацієнта

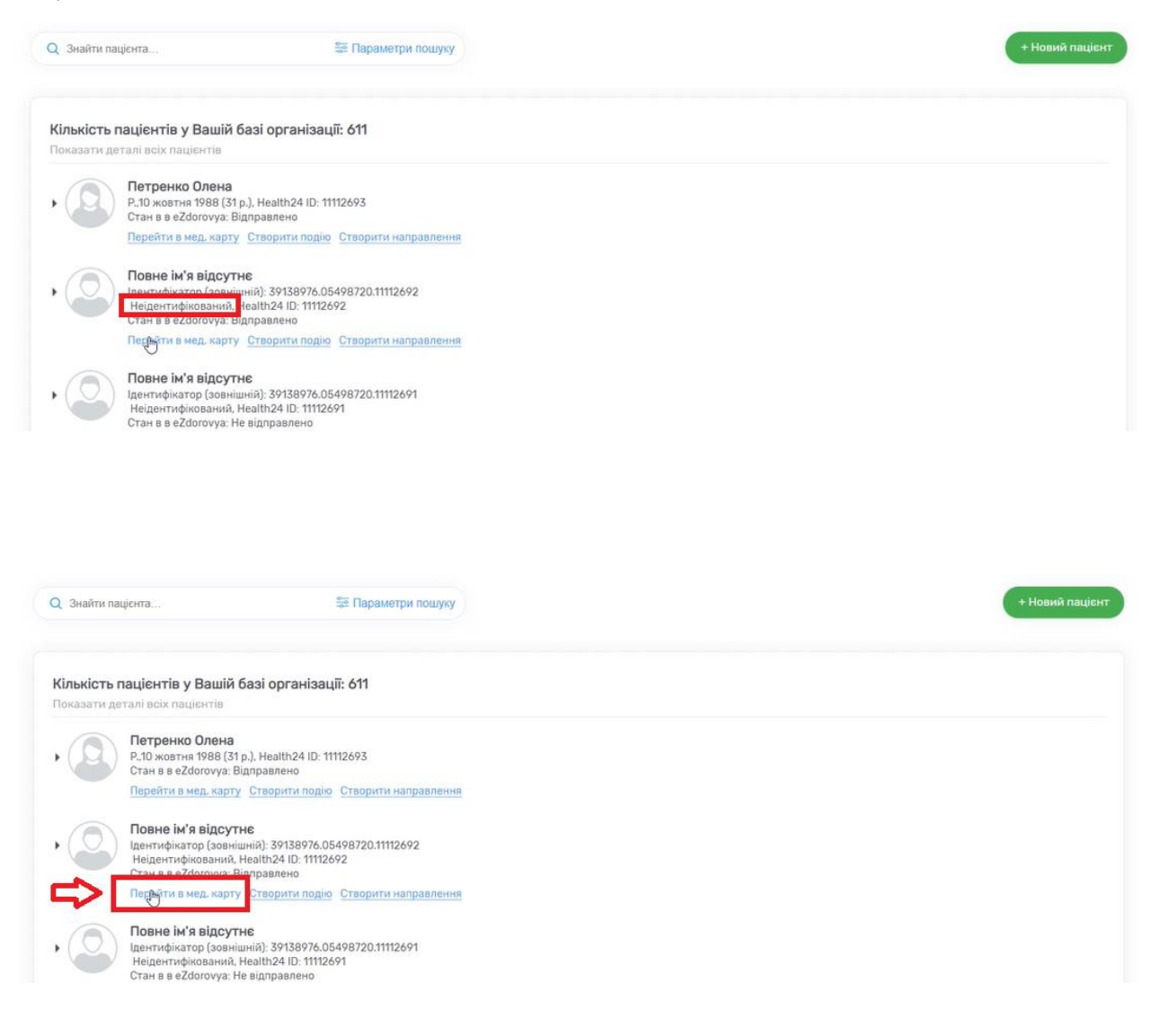

| Повн<br>Іденти<br>Неіден | е ім'я відсутнє<br>фікатор (зовнішній): 39138976.0549<br>нтифікований, Health24 ID: 11112692 | 8720.11112692 |                                         |                                          |                                                 |               | Дані, які надсилают | ься до eZdorovy | a (Yuw |
|--------------------------|----------------------------------------------------------------------------------------------|---------------|-----------------------------------------|------------------------------------------|-------------------------------------------------|---------------|---------------------|-----------------|--------|
| Дані пацієнта            | Зведена інформація                                                                           | Епізоди       | Стани                                   | Діагнози                                 | Рецепти                                         | Спостереження | Діагностичні звіти  |                 |        |
| Паспортні дані           | Місце роботи Історія життя                                                                   | Медичні дані  | Страхові дані                           |                                          |                                                 |               |                     |                 | ē      |
| Тип па                   | цієнта"                                                                                      | Heig          | ентифікований                           |                                          | · 0                                             |               |                     |                 |        |
|                          |                                                                                              | <b>A</b> :    | Неідентифікований<br>необхідністю внесе | пацієнт може бути<br>ення медичних запис | створений лише за<br>ів якщо: <u>Детальніше</u> |               |                     |                 |        |
|                          |                                                                                              |               |                                         |                                          | HOI O                                           |               |                     |                 |        |

## Після чого переходите до розділу «Дані про пацієнта в eZdorovya»

|                                     | Johnweitwox Gemeinie, Jo             | 1-0 |
|-------------------------------------|--------------------------------------|-----|
| м'я                                 | Введіть ім'я                         | 00  |
|                                     | Залишилося символів: 50              |     |
| То-батькові                         | Введіть по-батькові                  | 0 0 |
| Стать                               | О Чоловіча О Жіноча О                |     |
| Дата народження                     | Дата                                 |     |
|                                     |                                      |     |
| Дані про паціента у системі eZdorov | ya 🗸                                 |     |
| Zdorovya ID                         | 07af1305-3a18-4034-b9b2-a3e0786f8ad3 |     |
| Статус в eZdorovya                  | Активний                             |     |
| Дата, автор створення в eZdorovya   | 30 05 2020 11 05 77                  |     |
| Дата, автор оновлення в eZdorovya   | 30.05.2020 11:05:77                  |     |
| Дані про ідентифікованого пацієнта  | в системі eZdorovya                  |     |
|                                     |                                      |     |
| Monthe barren and a second and a    |                                      |     |

Та натискаєте на кнопку «Ідентифікація пацієнта в eZdorovya»

| Ім'я                                | Введіть ім'я                                | 0 0     |
|-------------------------------------|---------------------------------------------|---------|
|                                     | Залишилося симво                            | ni8: 50 |
| По-батькові                         | Введіть по-батькові                         | 0 0     |
| Стать                               | 🔿 Чоловіча 🔷 Жіноча 🔹                       |         |
| Дата народження                     | Дата                                        |         |
| Дані про паціента у системі eZdorov | rya<br>07af1305-3a18-4034-b9b2-a3e0786f8ad3 |         |
| Статус в eZdorovya                  | Активний                                    |         |
| Дата, автор створення в eZdorovya   | 30.05.2020 11:05:77                         |         |
| Дата, автор оновлення в eZdorovya   | 30.05.2020 11:05:77                         |         |
| Дані про ідентифікованого пацієнта  | в системі eZdorovya                         |         |
|                                     |                                             |         |

Обираєте «Додати заявку»

| Zd<br>Ta | Приєднання записів неідентифікованого пацієнта до записів ідентифікованого<br>пацієнта |
|----------|----------------------------------------------------------------------------------------|
| ат       | Список заявок порожній<br>+ Додати заявку                                              |
| ai<br>u  | Скасувати                                                                              |

Після чого потрібно знайти ідентифікованого пацієнта.

| Ідентифікований пацієнт* | Знайти або додати пацієнта 👻 |
|--------------------------|------------------------------|
|                          |                              |
|                          |                              |
|                          |                              |
|                          |                              |
|                          |                              |

Водите необхідні дані (іноді достатньо тільки прізвища) та після знаходження пацієнта натискаєте на нього

| центи | фікований                 | пацієнт*     | Зн        | айти або додати паг        | ієнта 🔺                           |          |
|-------|---------------------------|--------------|-----------|----------------------------|-----------------------------------|----------|
|       | Прізвище *                | велико       |           | Стать                      | Оберіть                           | ~        |
|       | м'я *                     | Іван         |           | Телефон                    | +xx(xxx)xxx xx xx                 |          |
|       | По-батькові               | Іванович     |           | Email                      | name@company.com                  |          |
|       | Дата<br>народження *      | дд.мм.рррр   |           | Health24 ID                | 999999999                         |          |
|       | ПБ                        |              | Health ID | Стать, Дата<br>народження  | Тел, e-mail                       |          |
|       | Великоіване<br>Ірина Ник& | нко<br>аевич | 11111710  | 40 р.<br>31 жовтня<br>1980 | телефон відсутн<br>email відсутні | чій<br>Я |
|       |                           |              |           |                            |                                   |          |

Після чого натискаєте на область біля ФІО пацієнта

| ідентифікований пацієнт | ×.                                                                    |                                                                                                    | ×             |
|-------------------------|-----------------------------------------------------------------------|----------------------------------------------------------------------------------------------------|---------------|
|                         | <b>O</b>                                                              | Великоіваненко Ірина 🗹<br>Ч.,31 жовтня 1980 (40 роки), Health24 ID: 11111710                                   |               |
| Метод автентифікації*   | У данного пацієнта в<br>системі eZdorovya не                          | ідсутній метод автентифікації. Для здійснення р<br>юбхідно додати метод автентифікації.                        | <b>1</b> ії в |
|                         | Увага, метод автенти<br>- якщо пацієнт молод<br>- якщо у пацієнта заг | <b>фікацію "Через іншу особу", є обов'язковим:</b><br>цше 14 років<br>1овнені данні про законного представника |               |
|                         |                                                                       |                                                                                                    |               |

Перевіряєте інформацію та натискаєте на кнопку «Підтвердити»

| Ідентифікований пацієнт* | ×                                                                            |
|--------------------------|------------------------------------------------------------------------------|
|                          | Великоіваненко Ірина 🗹<br>Ч.,31 жовтня 1980 (40 роки), Health24 ID: 11111710 |
| Метод автентифікації*    | Автентифікація через СМС 🛛 🗙 🔻                                               |
| Номер телефону           | +38093*****51                                                                |
|                          | Перевірте, будь-ласка, з пацієнтом наявність доступу до даного номеру        |
|                          |                                                                              |

Далі необхідно підтвердити заявку на реєстрацію приєднання записів неідентифікованого пацієнта до записів ідентифікованого пацієнта

| , indianal   | ждення зая       | вки на реестра       | ацію приєдна     |                |
|--------------|------------------|----------------------|------------------|----------------|
| неідент      | ифікованог       | о пацієнта до з      | аписів іденті    | фікованого     |
|              |                  | пацієнта             |                  |                |
| и, як медич  | ний працівни     | к закладу охорони    | здоров'я:        |                |
| підтверджу   | уєте, що паціє   | снта, як особу ідент | ифіковано;       |                |
| підтверджу   | уєте, що паціє   | нта, до якого буде   | приєднано меди   | ичні дані      |
| еідентифіко  | ованої особи о   | обрано коректно;     | 1923             |                |
| у разі недіє | здатної особі    | и підтверджуєте, п   | еревірку повнов  | аження         |
| аконного пр  | редставника г    | пацієнта;            |                  |                |
| АМ'ЯТКА П    | АЦІЄНТУ          |                      |                  |                |
| адаючи кор   | а або докумен    | ти особа чи її пред  | ставник:         |                |
| надає згод   | у медичному і    | працівнику заклад    | у охорони здоро  | в'я на обробку |
| ерсональни   | их даних паціє   | ента для якого ство  | орюється запис і | в реєстрі      |
| ацієнтів Ел  | ектронної сис    | теми охорони здор    | ров'я;           | 947-MAR 23     |
| надає згод   | у медичному і    | працівнику заклад    | у охорони здоро  | в'я на         |
| риєднання    | медичних дан     | них неідентифікова   | ної особи до ме, | дичних даних   |
| ашента.      |                  |                      |                  |                |
| 🛛 Інформа    | ція з пам'ятки п | ацієнта повідомлена  | пацієнту *       |                |
|              |                  |                      |                  |                |
|              |                  |                      |                  |                |
|              |                  |                      | Jun .            |                |
|              |                  |                      |                  |                |

• Якщо метод автентифікації через СМС

Після чого на номер телефона пацієнта прийде СМС з кодом. Код необхідно вести та натиснути кнопку «Підтвердити»

|            |              | 440000 0124 0130 0130 0130 0130 |                        |              |               |
|------------|--------------|---------------------------------|------------------------|--------------|---------------|
| На но      | мер +3809    | 3****51 відправ.<br>підтося     | лено СМС по            | відомлення   | з кодом       |
|            | 64           | 241                             |                        |              |               |
|            |              | 1                               |                        |              |               |
| /дь ласка, | спробуйте    | знайти Ваш код                  | підтвердже             | ння ще раз в | історії SMS т |
| введіть й  | ого. Відпран | вити СМС повтор<br>eZdor        | оно можна ті.<br>ovva. | льки один ра | аз з системи  |
|            |              |                                 |                        |              |               |
|            | 1            | чадіслати новий код             | а доступу по Cl        | MC           |               |

• Якщо метод автентифікації через документи

Документи необхідно загрузити та натиснути кнопку «Підтвердити»

| поточної метод аутент                                              | ифікації через документи     |
|--------------------------------------------------------------------|------------------------------|
| Список документі                                                   | в для підтвердження          |
| Паспорт громадянина України                                        | photo5368654514242039090.jpg |
| Документ в якому присутня відмітка про<br>відсутність РНОКПП (ІПН) | photo5368654514242039090.jpg |
| Скасувати заявку в eZdorov                                         | vya Підтвердити 🧲            |

• Якщо метод автентифікації через іншу особу, то на номер телефону третьої особи також буде надіслано СМС з кодом

Після чого потрібно спочатку роздрукувати інформаційну пам'ятку. Дати її на підпис пацієнту та відмітити дані дії в системі. Та натиснути на кнопку «Підтвердити» та підписати КЕП.

| <ol> <li>Роздру<br/>предстая</li> </ol>    | укуйте інформаційну пам'ятку для пацієнта або його законного<br>вника                                                                          |
|--------------------------------------------|----------------------------------------------------------------------------------------------------|
| Друк інф                                   | юрмаційної пам'ятки                                                                                                    |
| 2) Підтвє<br>законни                       | эрдіть, що інформаційна пам'ятка підписана пацієнтом або його<br>м представником                                                               |
| 🔽 Інф                                      | ормаційна пам'ятка про приєднання даних підписана *                                                                                            |
| Увага! Ст                                  | гворена заявка на об'єднання медичних записів неідентифікованої<br>а до записів ідентифікованого повинна бути підтверджена пацієнто            |
| пацієнта<br>та підпи                       | сана медичним працівником протягом 1 години після її створення. І                                                                              |
| пацієнта<br>та підпи<br>протиле<br>медични | сана медичним працівником протягом 1 години після її створення. І<br>жному випадку необхідно створити нову заявку на об'єднання<br>іх записів. |

На екрані з'явиться повідомлення , Вам необхідно натиснути «Продовжити»

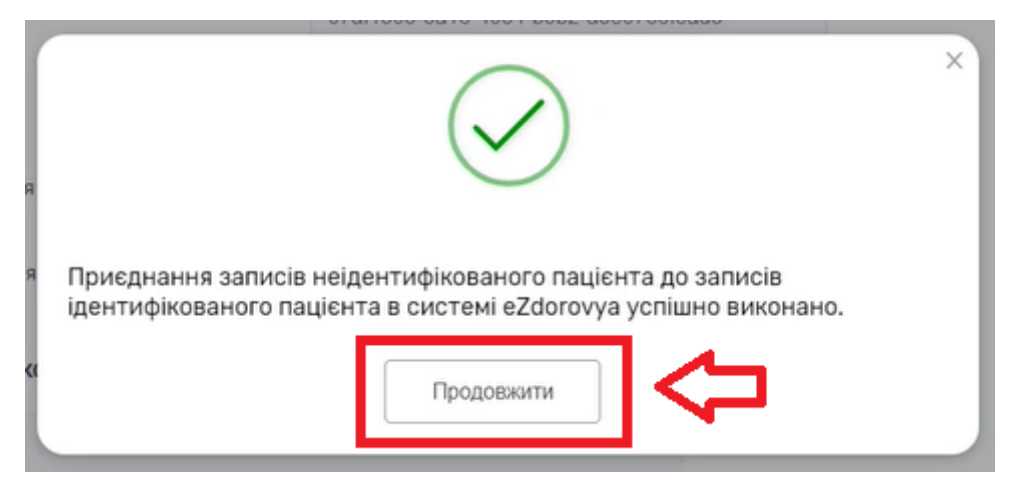

*Тепер в картці неідентифікованого пацієнта є інформація про ідентифікованого* 

| eZdorovya ID                       | 07af1305-3a18-4034-b9b2-a3e0786f8ad3 |   |  |
|------------------------------------|--------------------------------------|---|--|
| Статус в eZdorovya                 | Неактивний                           |   |  |
| Дата, автор створення в eZdorovya  | 30.05.2020 11:05:77                  |   |  |
| Дата, автор оновлення в eZdorovya  | 30.05.2020 13:05:08                  |   |  |
| Дані про ідентифікованого пацієнта | в системі eZdorovya                  |   |  |
| ~                                  | /                                    | ~ |  |

Якщо перейти в картку ідентифікованого пацієнта після приєднання даних та відкрити розділ «Зведена інформація»

| Велико<br>Р.,31 жов | ваненко Ірина Николаевич<br>ня 1980 (39 р.), Health24 ID: 11111 | i<br>710 |           |                                           |                                |                                 |           | Дані, я    | кі надсилають                      | ся до eZdorovya: 🌘                                 |
|---------------------|-----------------------------------------------------------------|----------|-----------|-------------------------------------------|--------------------------------|---------------------------------|-----------|------------|------------------------------------|----------------------------------------------------|
| ані пацієнта        | Зведена інформація                                              | Епізоди  | Стани     | Діагнози                                  | Рецепти                        | Спостере                        | кення     | Діагностич | ні звіти                           |                                                    |
|                     | $\hat{\mathbf{A}}$                                              |          |           |                                           |                                |                                 |           |            |                                    |                                                    |
|                     |                                                                 |          |           |                                           |                                |                                 |           |            |                                    |                                                    |
|                     |                                                                 | Звед     | ена інфор | мація про паці                            | ента в систен                  | мi eZdorov                      | ya        |            |                                    |                                                    |
| Основний пацізн     |                                                                 | Звед     | ена інфор | мація про паці                            | ента в систен                  | мi eZdorov                      | ya<br>(   | Отримати   | доступ до м                        | иедичних даних                                     |
| Основний пацізн     | (30)                                                            | Звед     | ена інфор | мація про пацію                           | ента в систен                  | мі eZdorov                      | ya<br>(   | Отримати   | доступ до м<br>Доступ              | ледичних даних<br>до медичних дан                  |
| Основний пац[эн     | (30)                                                            | Звед     | ена інфор | мація про пація<br>Дата відкриття епізоду | снта в систен<br>Дата закриття | м <b>i eZdorov</b><br>a enisoдy | <b>уа</b> | Отримати   | доступ до м<br>Доступ<br>Дата онов | ледичних даних<br>до медичних дан<br>пення епізоду |

В полі «основний пацієнт» можна обрати неідентифікованого пацієнта, якого Ви створили та переглянути медичні дані

| сновний пацієнт                                                                                 |                              |                                                          |                                                                  | Отри                                              | мати доступ до медичних даних |
|-------------------------------------------------------------------------------------------------|------------------------------|----------------------------------------------------------|------------------------------------------------------------------|---------------------------------------------------|-------------------------------|
| СНОВНИЙ ПАЦІ́ЄНТ<br>15d03d9-f7ed-4e8e-8e39-ffe23df5e4a3                                         |                              |                                                          |                                                                  |                                                   |                               |
| еідентифікований пацієнт<br>Гаті305-3а18-4034-5 2-380786f8аd3<br>ата створення: 30/05/2020      |                              |                                                          |                                                                  |                                                   | Доступ до медичних даних      |
| еідентифікований пацієнт<br>rfd0de2-fb1d-4e80-e831d-c5ed854bd772<br>ата створення: 30/05/2020   | Статус епізоду               | Дата відкриття епізоду                                   | Дата закриття епізоду                                            | Дата створення епізоду                            | Дата оновлення епізоду        |
| еідентифікований пацієнт<br>533cb92-8565-4642-аd23-а417ef40323c<br>ата створения: 30/05/2020    | а Активний                   | 2020-05-25                                               |                                                                  | 2020-05-25                                        | 2020-05-25                    |
| ні пацієнта Зведена інформація                                                                  | Епізоди Стани                | Діагнози                                                 | Рецепти Спосте                                                   | реження Діагно                                    | остичні звіти •••             |
| ні пацієнта Зведена інформація                                                                  | Eniзоди Стани                | Діагнози                                                 | Рецепти Спостер                                                  | реження Діагня                                    | остичні звіти •••             |
| ні пацієнта Зведена інформація                                                                  | Епізоди Стани<br>Зведена інф | Діагнози<br>рормація про паціє                           | Рецепти Спостен<br>нта в системі eZdore                          | реження Діагня<br>рууд                            | остичні звіти •••             |
| ні пацієнта Зведена інформація<br>Чеідентифікований пацієнт т                                   | Епізоди Стани<br>Зведена інф | Діагнози<br>рормація про паціє                           | Рецепти Спостер<br>нта в системі eZdoro                          | реження Діагни<br>руууа                           | остичні звіти                 |
| ні пацієнта Зведена інформація<br>Іеідентифікований пацієнт т                                   | Епізоди Стани<br>Зведена інф | Діагнози<br>рормація про паціє                           | Рецепти Спостен                                                  | реження Діагни<br>рууда                           | остичні звіти •••             |
| ні пацієнта Зведена інформація<br>Іеідентифікований пацієнт •                                   | Епізоди Стани<br>Зведена інф | Діагнози<br>Формація про паціє                           | Рецепти Спостен<br>нта в системі eZdoro                          | реження Діагня<br>Оууа                            | остичні звіти •••             |
| ні пацієнта Зведена інформація<br>Неідентифікований пацієнт •<br>• Епізоди (1)<br>Назва епізоди | Епізоди Стани<br>Зведена інф | Діагнози<br>рормація про паціє<br>Дата відкриття епізоду | Рецепти Спостер<br>нта в системі eZdoro<br>Дата закриття enisody | реження Діагня<br>руууа<br>Дата створення епізоду | остичні звіти •••             |

Важливо! До ідентифікованого пацієнта може бути приєднано декілька неідентифікованих.

А до неідентифікованого тільки один ідентифікований.